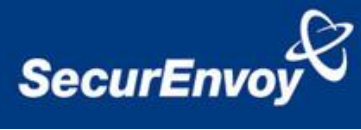

# iPad or iPhone with Junos Pulse and Juniper<sup>®</sup> SSL VPN appliance

# Authenticating Users Using SecurAccess Server by SecurEnvoy

| Contact information | n                        |              |
|---------------------|--------------------------|--------------|
| SecurEnvoy          | www.securenvoy.com       | 0845 2600010 |
|                     | 1210 Parkview            |              |
|                     | Arlington Business Park  |              |
|                     | Theale                   |              |
|                     | Reading                  |              |
|                     | RG7 4TY                  |              |
| Andy Kemshall       | akemshall@securenvoy.com |              |

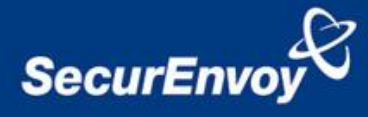

#### Juniper<sup>®</sup> SSL VPN appliance Integration Guide

This document describes how to setup an iPad or iPhone with the Junos Pulse application connecting to a Juniper® SSL VPN appliance with SecurEnvoy two-factor Authentication solution called 'SecurAccess'.

Junos Palse and Juniper® SSL VPN appliance provides - Secure Remote Access to the internal corporate network for iPad's or iPhones.

SecurAccess provides two-factor, strong authentication for remote Access solutions (such as Juniper®), without the complication of deploying hardware tokens or smartcards.

Two-Factor authentication is provided by the use of (your PIN and your Phone to receive the one time passcode)

SecurAccess is designed as an easy to deploy and use technology. It integrates directly into Microsoft's Active Directory and negates the need for additional User Security databases. SecurAccess consists of two core elements: a Radius Server and Authentication server. The Authentication server is directly integrated with LDAP or Active Directory in real time.

SecurEnvoy Security Server can be configured in such a way that it can use the existing Microsoft password. Utilising the Windows password as the PIN, allows the User to enter their UserID, Windows password and One Time Passcode received upon their mobile phone. This authentication request is passed via the Radius protocol to the SecurEnvoy Radius server where it carries out a Two-Factor authentication. SecurEnvoy utilises a web GUI for configuration, as does the Juniper<sup>®</sup> SSL VPN appliance. All notes within this integration guide refer to this type of approach.

Note that two configuration options exists, one for Pre-loaded Passcodes including Day Codes, Tmp Codes and Static Codes (Section 1.1 to 3), the other for Real Time Codes (Appendix A to C)

#### The equipment used for the integration process is listed below:

Juniper Juniper® SSL VPN appliance version 7.0R1

#### SecurEnvoy

Windows 2003 server SP1 IIS installed with SSL certificate (required for remote administration) Active Directory installed or connection to Active Directory via LDAP protocol.

SecurAccess software release v5.4.501

iPad with Junos Pulse

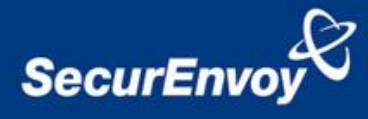

# Index

| 1.0 | Pre Reguisites                                       | 3 |
|-----|------------------------------------------------------|---|
| 1.1 | Configuration of Juniper® for Pre-Loaded Passcodes   | 4 |
| 2.0 | Configuration of SecurEnvoy for Pre-Loaded Passcodes | 7 |
| 3.0 | Test Pre-Loaded Codes Logon                          | 8 |

| Appendix A | Configuration of Juniper® for Real Time Authentication | 12 |
|------------|--------------------------------------------------------|----|
| Appendix B | Configuration of SecurEnvoy for Real Time Passcodes    | 15 |
| Appendix C | Test Real Time Codes Logon                             | 17 |

# 1.0 Pre Requisites

It is assumed that the Juniper® SSL VPN appliance has been installed and basic configuration carried out. A user can connect by authenticating with their Microsoft AD Domain username and password. (This could be configured for any username and password authentication server)

Securenvoy Security Server has been installed with the Radius service and has a suitable account that has read and write privileges to the Active Directory, if firewalls are between the SecurEnvoy Security server, Active Directory servers, and the Juniper® SSL VPN appliance(s), additional open ports will be required.

**NOTE:** Add radius profiles for each Juniper® SSL VPN appliance that requires Two-Factor Authentication.

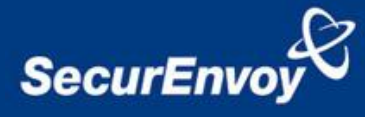

#### 1.1 Configuration of Juniper® for Pre-Loaded Passcodes

Login to the Juniper® SSL VPN appliance with administrative permissions.

Navigate to "Authentication" "Auth. Servers" select new "Radius Server" and press "New Server"  $% \mathcal{S}^{\prime\prime}$ 

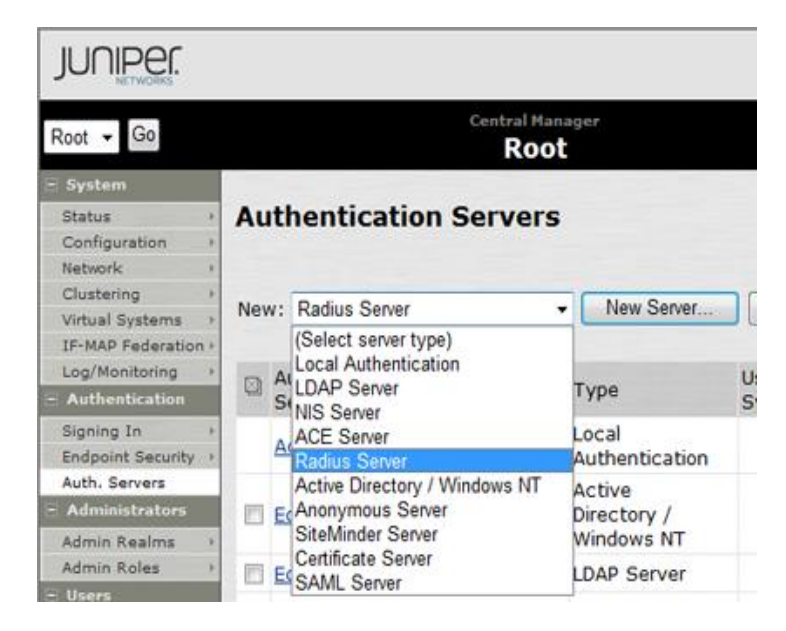

Populate information for the new Radius server (SecurEnvoy) Enter Name, IP address, authentication port and shared secret.

SecurEnvoy recommend to set the timeout settings to at least 10 seconds or greater with a retry of 0.

If redundancy is required, enter details for a second SecurEnvoy Radius server.

| Root - Go                                                          |                                                | Cent     | ral Hanager<br>Root                        | Help   Guidance   Sign Ou                                         |
|--------------------------------------------------------------------|------------------------------------------------|----------|--------------------------------------------|-------------------------------------------------------------------|
| System<br>Status •<br>Configuration •<br>Network •<br>Clustering • | Auth Servers ><br>SecurEnvoy<br>Settings Users |          |                                            |                                                                   |
| IF-MAP Federation                                                  | Name:                                          | SecurE   | nvoy                                       | Label to reference this server.                                   |
| Authentication                                                     | NAS-Identifier:                                | 192.168  | .200.10                                    | Name of the device as known to Radius server                      |
| Signing In +                                                       | Primary Server                                 |          |                                            |                                                                   |
| Endpoint Security *<br>Auth. Servers                               | Radius Server:                                 | 192.168  | .100.11                                    | Name or IP address                                                |
| Administrators                                                     | Authentication Port:                           | 1812     |                                            |                                                                   |
| Admin Realms +<br>Admin Roles +                                    | Shared Secret:                                 | •••••    | 6                                          |                                                                   |
| Users                                                              | Accounting Port:                               | 1813     |                                            | Port used for Radius accounting, if applicable                    |
| User Realms +<br>User Roles +                                      | NAS-IP-Address:                                |          |                                            | IP address                                                        |
| Resource Profiles +<br>Resource Policies +<br>Junos Pulse +        | Timeout:                                       | 10       | seconds                                    |                                                                   |
| Maintenance                                                        | Retries:                                       | 0        |                                            |                                                                   |
| System +<br>Import/Export +<br>Push Config +                       | Users authentica                               | te using | tokens or one-ti<br>device will send the u | me passwords<br>sec's suthentication method as "token" if you use |

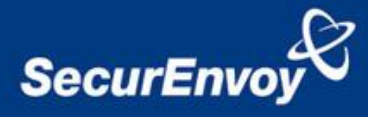

Navigate to "Users", "User Realms" and select the user realm for Microsoft AD Domain authentication.

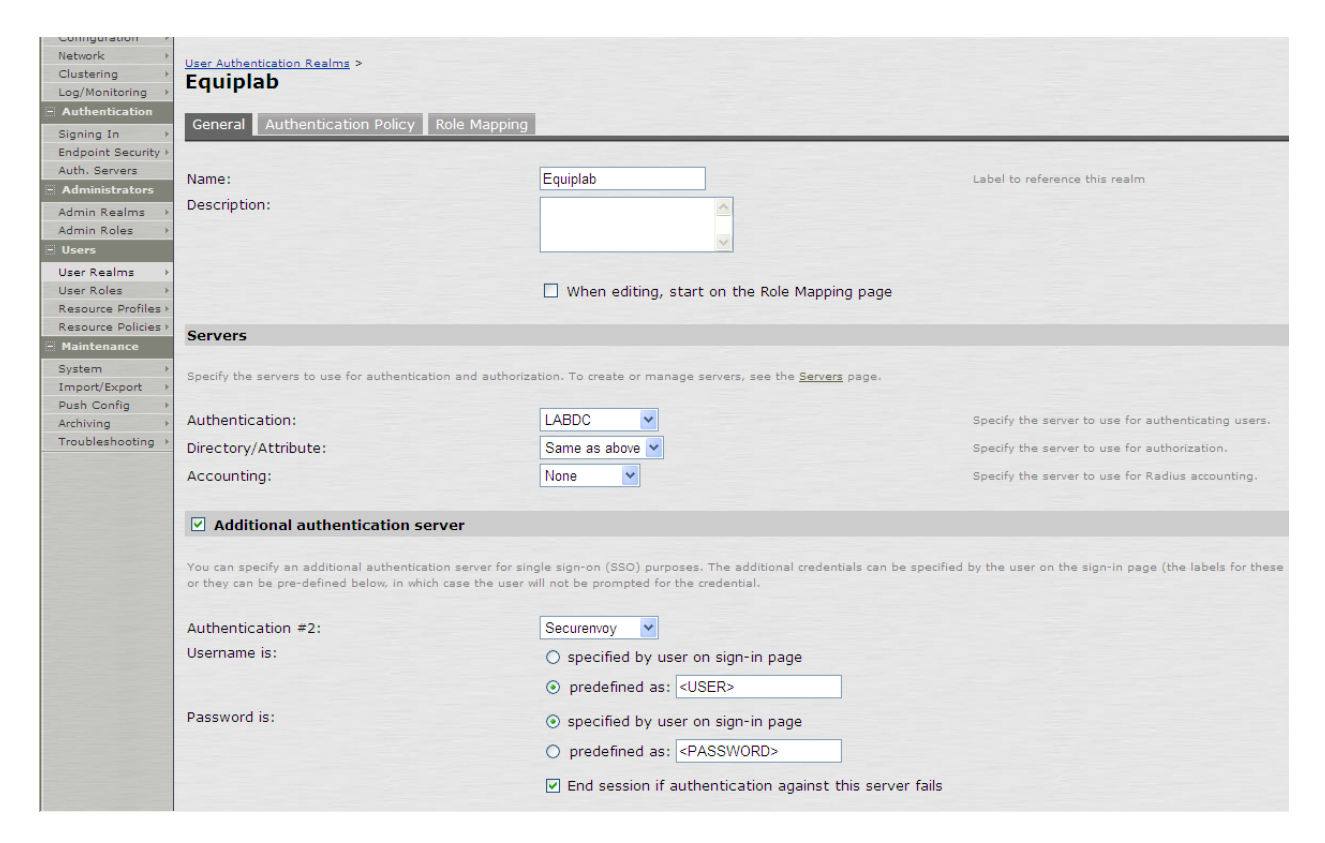

Click the checkbox "Additional authentication server"

Populate information for "Authentication #2" select "Securenvoy" (this is the previously setup Radius authentication server)

Set "Username is" to radial button "predefined as <USER>"

Set "Password is" to radial button "specified by user on sign-in page"

Click checkbox "End session if authentication this server fails"

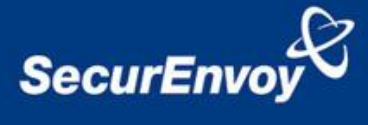

Navigate to "Authentication" "Signing In" "Sign-in Pages"

Select the sign in page associated with the Microsoft AD Domain authentication, in this example this is the "Default Sign-In Page"

Click the link for "Default Sign-In Page"

| Root 👻 Go           | Central Manager<br>Root               | Help   Guidance   Sign Out              |
|---------------------|---------------------------------------|-----------------------------------------|
| - System            |                                       |                                         |
| Status >            | Sianina In                            |                                         |
| Configuration +     | 5                                     |                                         |
| Network +           | Sign-in Policies Sign-in Pages Sign-  | in Notifications                        |
| Clustering +        | Sign in roleices Sign in rages Sign i | in Notifications                        |
| Virtual Systems >>  |                                       |                                         |
| IF-MAP Federation → | New Page Upload Custom Page:          | s Delete                                |
| Log/Monitoring >    |                                       |                                         |
| - Authentication    | Sign-In Page                          | Type                                    |
| Signing In 📀 🔸      |                                       | .,,,,,,,,,,,,,,,,,,,,,,,,,,,,,,,,,,,,,, |
| Endpoint Security → | Default Sign-In Page                  | Standard page                           |
| Auth. Servers       | Meeting Sign-In Page                  | Standard Meeting page                   |
| 272 A 1 2 2 4 1 4   |                                       |                                         |

Enter details for secondary password prompt, in this example "SMS Pass Code" was used

| Root - Go                                                                   | Central I<br>Ro                            | Manager<br>Oot                                                                                                    | Help   Guidance   Sign O                                                                                                    | ut |
|-----------------------------------------------------------------------------|--------------------------------------------|----------------------------------------------------------------------------------------------------|----------------------------------------------------------------------------------------------------|----|
| System Status Configuration Network                                         | Signing In ><br>Default Sign-In Pa         | age                                                                                                    |                                                                                                    |    |
| Clustering ><br>Virtual Systems ><br>IF-MAP Federation >                    | Name:<br>Page Type:                        | Default Sign-In Page<br>Users/Administrato                                                                                                    | Label to reference the sign-in page.                                                                                                    |    |
| Log/Monitoring ><br>Authentication                                          | Custom text                                |                                                                                                    |                                                                                                    |    |
| Signing In<br>Endpoint Security<br>Auth. Servers                            | Welcome message:                           | Welcome to the                                                                                                    |                                                                                                    |    |
| Administrators       Admin Realms       Admin Roles                         | Submit button:                             | Sign In                                                                                                    |                                                                                                    |    |
| User Realms ><br>User Roles ><br>Resource Profiles ><br>Resource Policies > | Instructions:                              | Please sign in to b<br>session.<br>davascript is disab<br>This text appears on the ri-<br>can use <b>,<br/>&gt;,<br/><br/>format the text.</b> | egin your secure<br>script>Note:<br>bled on your<br>ght-hand side of the sign-in page. You<br>, <noscript>, and <a href=""> tags to</a></noscript> |    |
| Junos Pulse  Maintenance System                                             | Username:<br>Password:                     | Username<br>Password                                                                                                    |                                                                                                    |    |
| Push Config ><br>Archiving ><br>Troubleshooting >                           | Realm:                                     | Realm                                                                                                    | This prompt appears when the sign in<br>page supports more than one realm.                                                                         |    |
|                                                                             | Secondary username:<br>Secondary password: | Secondary username<br>SecurEnvoy Passcode                                                                                                    |                                                                                                    |    |

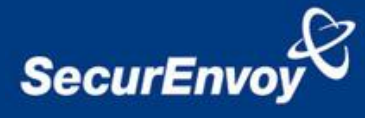

#### 2.0 Configuration of SecurEnvoy for Pre-Loaded Passcodes

To help facilitate an easy to use environment, SecurEnvoy can be set up to use the existing Windows password as the PIN component. SecurEnvoy supplies the second factor of authentication, which is the dynamic one time passcode (OTP) which is sent to the user's mobile phone.

Launch the SecurEnvoy admin interface, by executing the Local Security Server Administration link on the SecurEnvoy Security Server.

#### Click the "Radius" Button

Enter IP address and Shared secret for each Juniper® SSL VPN appliance that wishes to use **SecurEnvoy** Two-Factor authentication.

| Config Radius SecurMail Log V                                           | Log Out                                                                                                    |
|-------------------------------------------------------------------------|----------------------------------------------------------------------------------------------------|
| Radius                                                                  | OK License Expires 1st Jan 2014                                                                                                    |
| Network Access Server           ■ 127.0.0.1           ■ 192.168.135.201 | NAS IP Address         192.168.135.201         Format xxx.xxx.xxx.xxx.xxx         Format xxx.xxx.xxx.xxx           Shared Secret password         Format xxx.xxx.xxx.xxx.xxx         Format xxx.xxx.xxx.xxx         Format xxx.xxx.xxx.xxx         Format xxx.xxx.xxx.xxx         Format xxx.xxx.xxx.xxx         Format xxx.xxx.xxx.xxx         Format xxx.xxx.xxx.xxx         Format xxx.xxx.xxx         Format xxx.xxx.xxx         Format xxx.xxx.xxx         Format xxx.xxx         Format xxx.xxx         Format xxx.xxx         Format xxx.xxx         Format xxx.xxx         Format xxx.xxx         Format xxx         Format xxx <td< th=""></td<> |
|                                                                         | Authenticate Passcode Only (password or pin not required)                                                                                                    |
|                                                                         | Default Domain dev2.com  Only allow this domain                                                                                                    |
|                                                                         | Only allow users that are in the LDAP group Change Group                                                                                                    |
|                                                                         | Leave group blank to authenticate all users                                                                                                    |
|                                                                         | Override customer name in SMS message with Max 20<br>Leave blank to use default                                                                                                    |
|                                                                         | Pass Back Data To Radius Client in Attribute 25                                                                                                    |
|                                                                         | <ul> <li>No information is passed back</li> <li>Password is passed back</li> <li>LDAP group members are passed back (Return distinguished names )</li> <li>User's Distinguished Name</li> </ul>                                                                                                    |
| Delete Selected                                                         | Update                                                                                                    |

Click checkbox "Authenticate Passcode Only (password or pin not required)

Click "Update" to confirm settings.

Click **"Logout"** when finished. This will log out of the Administrative session.

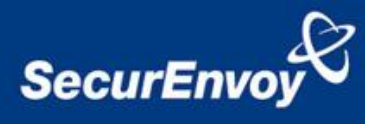

### 2.0 Setup iPad with Junos Pulse

On the iPad, download Junos Pulse from the App Store

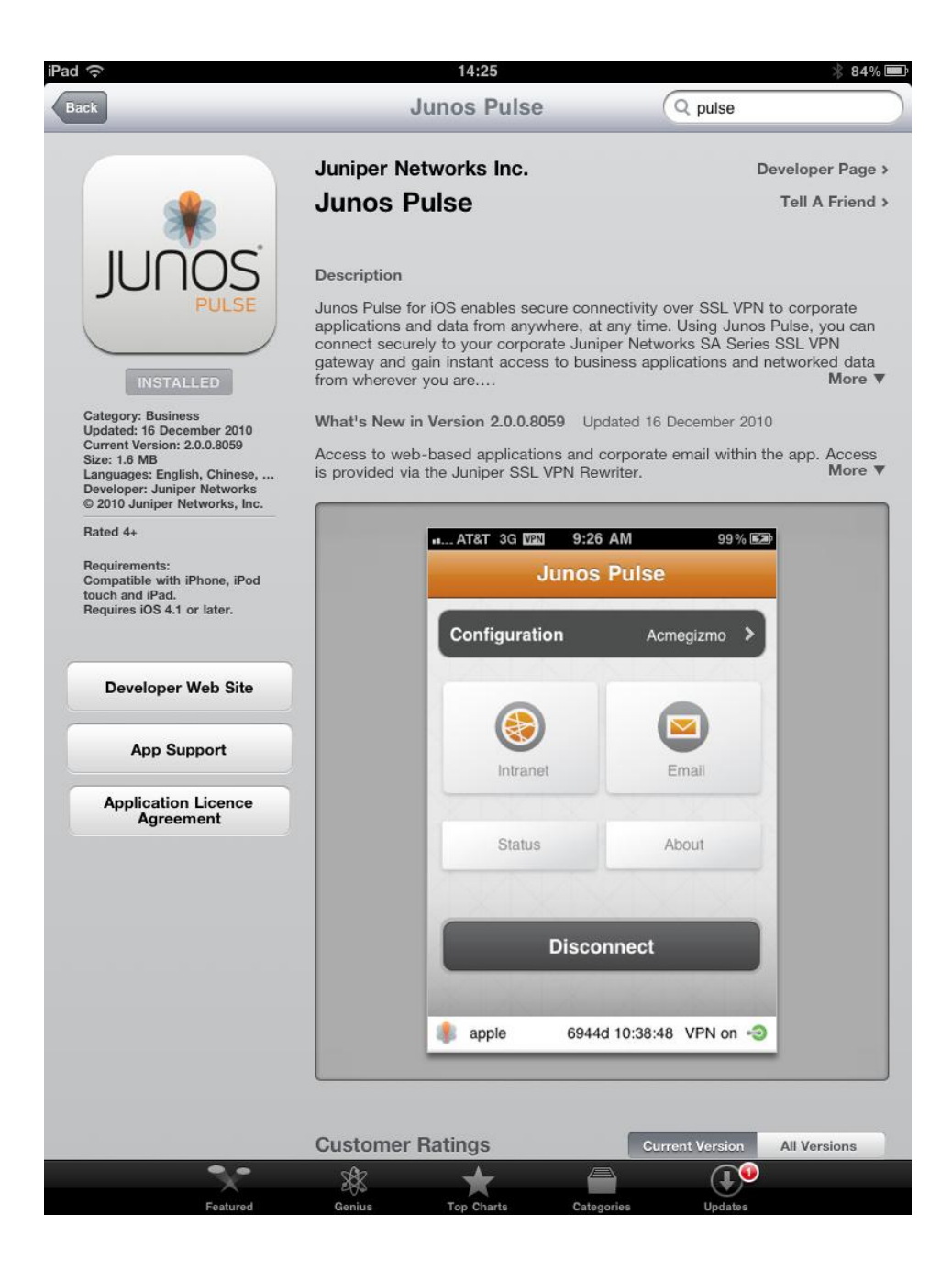

Start Junos Pulse and select "Configuration" and "Add new configuration"

Enter Name details Enter the URL to your Juniper SA Box Add Certificate details

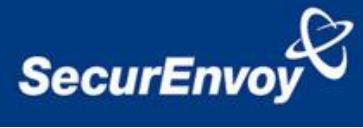

# Press "Save" Button

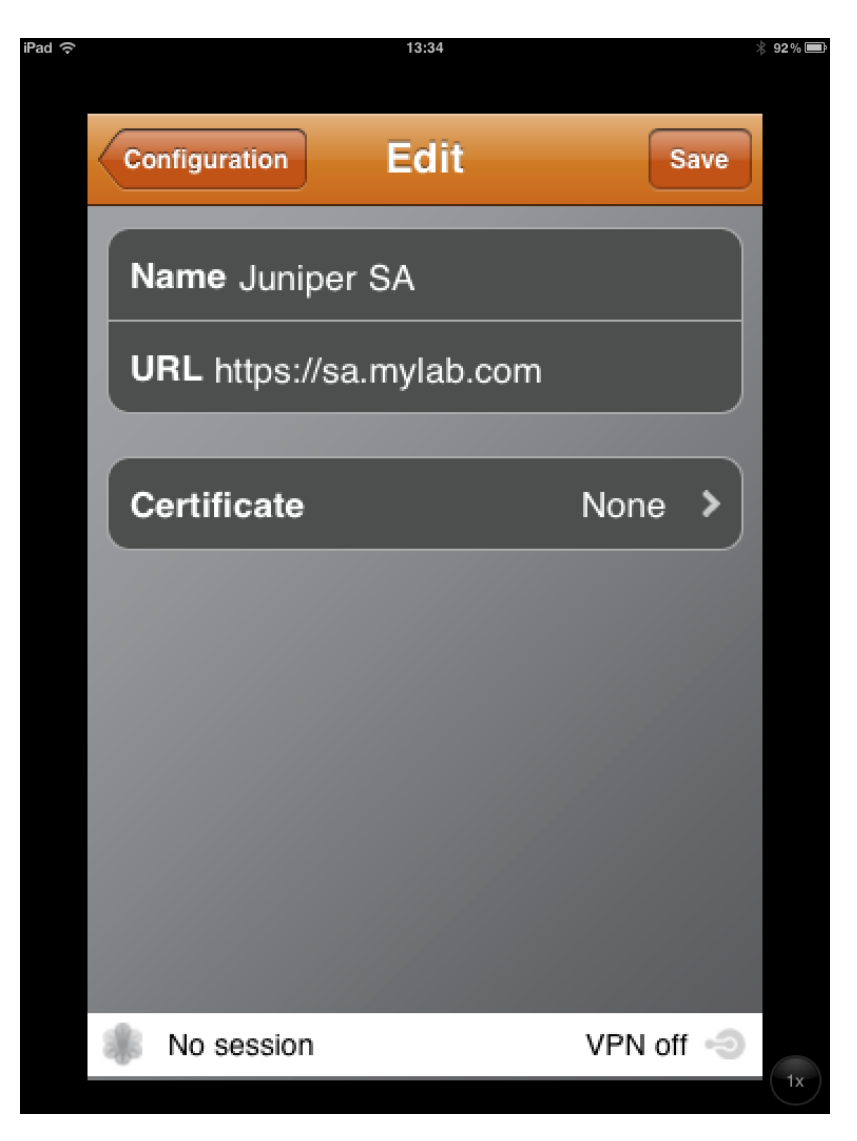

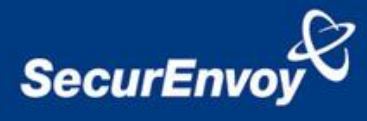

# 3.0 Test iPad Junos Pulse Pre-Loaded Codes Logon

On the iPAD, Start Junos Pulse Application

Select Connect Button

| iPad ᅙ |               | 12:25        | * 100% 📟  |
|--------|---------------|--------------|-----------|
|        |               |              |           |
|        | Juno          | s Pulse      |           |
|        | Configuration | Juniper SA 👂 |           |
|        | Status        | About        | K         |
|        | XXX           |              |           |
|        | Cor           | nnect        | K         |
|        |               |              | $\langle$ |
|        |               |              | /         |
|        |               |              |           |
|        | No session    | VPN off      | )<br>1x   |

User will enter: UserID in the Username box Microsoft AD Domain password in password box SMS Passcode in the SecurEnvoy Passcode box (received via SMS upon your mobile phone)

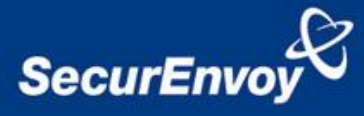

|                        | 12:56 *                  | 95 % 🗩 |
|------------------------|--------------------------|--------|
| Junos Pulse            | Connect                  |        |
| Configuration          | Juniper SA 🔸             |        |
| JUNIPER.               |                          |        |
| Welcome<br>Secure A    | to the<br>Access SSL VPN |        |
| Username               |                          |        |
| Password               |                          |        |
| SecurEnvoy<br>Passcode |                          |        |
|                        | (Sign In                 |        |
| No session             | VPN off                  |        |
| m NO SESSION           | VPIN OIT 🧐               | 1x     |

Once authenticated a new SMS passcode will be sent to the user's mobile phone, ready for the next authentication. The following screen should then be seen.

|                | 13.35      |              | 4.91 |
|----------------|------------|--------------|------|
| J              | unos Puls  | e            |      |
| Configuratio   | 'n         | Juniper SA ゝ |      |
|                |            |              | <    |
|                |            |              | <    |
|                |            |              | <    |
| Status         |            | About        | 2    |
|                | Diagonal   |              |      |
|                | Disconneci |              | 1    |
| equiplab\graes | ide        | VPN on 🗧     | Э    |

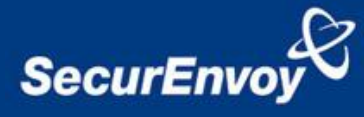

# Appendix A Configuration of Juniper® for Real Time Authentication

Login to the Juniper® SSL VPN appliance with administrative permissions.

Navigate to "Authentication" "Auth Servers" select new "Radius Server"

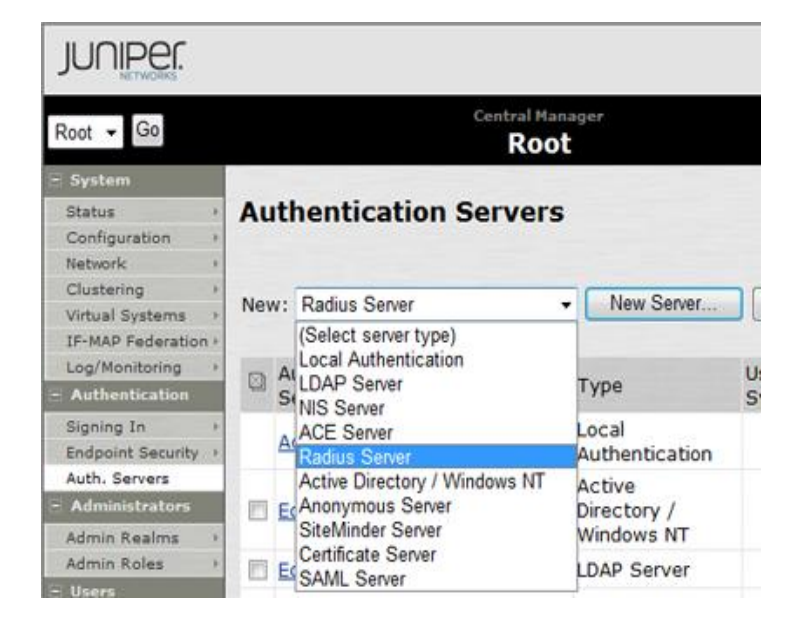

Populate information for the new Radius server (SecurEnvoy)

Enter Name, IP address, authentication port and shared secret.

SecurEnvoy recommend you set the timeout settings to at least 10 seconds or greater with a retry of 0.

If redundancy is required, enter details for a second SecurEnvoy Radius server.

| Root - Go                                                   |                                                | Central    | Manager         | Help   Guidance   Sign Out                                         |
|-------------------------------------------------------------|------------------------------------------------|------------|-----------------|--------------------------------------------------------------------|
| Status · · · · · · · · · · · · · · · · · · ·                | Auth Bervers ><br>SecurEnvoy<br>Settings Users |            |                 |                                                                    |
| IF-MAP Federation +                                         | Name:                                          | SecurEnvo  | y               | Label to reference this server.                                    |
| - Authentication                                            | NAS-Identifier:                                | 192.168.20 | 00.10           | Name of the device as known to Radius server                       |
| Signing In +                                                | Primary Server                                 |            |                 |                                                                    |
| Auth. Servers                                               | Radius Server:                                 | 192.168.10 | 00.11           | Name or IP address                                                 |
| - Administrators                                            | Authentication Port:                           | 1812       |                 |                                                                    |
| Admin Realms +<br>Admin Roles +                             | Shared Secret:                                 |            |                 |                                                                    |
| - Users                                                     | Accounting Port:                               | 1813       |                 | Port used for Radius accounting, if applicable                     |
| User Realms +<br>User Roles +                               | NAS-IP-Address:                                |            |                 | IP address                                                         |
| Resource Profiles +<br>Resource Policies +<br>Junos Pulse + | Timeout:                                       | 10 s       | econds          |                                                                    |
| - Maintenance                                               | Retries:                                       | 0          |                 |                                                                    |
| System +<br>Import/Export +<br>Push Config +                | Users authentica                               | te using t | okens or one-ti | me passwords<br>user's suthentication method as "token" if you use |

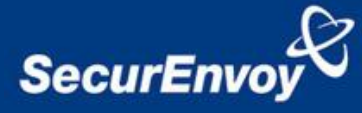

| Central Manager - Auth Servers   Backup Server (required only if Backup server exists)   Radius Server:   Name or IP address   Authentication Port:   Shared Secret:   Accounting Port:   Port used for Radius accounting, if applicable   Radius accounting   User-Name:   CUSER> ( <realm>)(<role sep=")&lt;/td">   Template for reporting user identity to Radius server   The template can contain textual characters as well as variables for substitution, Variables should be enclosed in angle brackets like this <variables. a="" all="" click="" here="" list="" of="" td="" to="" variables.<="" view="">   Examples:   <user> <user> <user>   The user's login name   <realm> <realm> <user>   The user's login name   <realm> <user> <user>   The user's login name   <realm> <user> <user>   The user's login name   <realm> <user> <user> <user> <user> <user> <user>                                                                     &lt;</user></user></user></user></user></user></realm></user></user></realm></user></user></realm></user></realm></realm></user></user></user></variables.></role></realm>                                                                                                    | 🛠 🌈 Central | Manager - Auth Servers |                                                                                                    |                                                                 |                                                               | D Doco -                                      |           |
|----------------------------------------------------------------------------------------------------|-------------|------------------------|----------------------------------------------------------------------------------------------------|-----------------------------------------------------------------|---------------------------------------------------------------|-----------------------------------------------|-----------|
| Backup Server (required only if Backup server exists) Radius Server: Radius Server: Radius Server: Radius Port: Radius accounting Port: Port used for Radius accounting, if applicable Radius accounting User-Name: User-Name: VUSER>( <realm>](<role <variable="" angle="" as="" be="" brackets="" can="" characters="" contain="" enclosed="" for="" identity="" in="" like="" radius="" reporting="" sep="Template" server="" should="" substitution.="" template="" textual="" the="" this="" to="" user="" variables="" well="">. Click here to view a list of all variables. Examples: USER&gt; The user's login name <realm> The user's sign-in realm <role sep=",">Time interval to send an interim update to the accounting enver (MDLE) The first role amongst multiple roles assigned to the user <role> The first role amongst multiple roles assigned to the user (MDLE) The first role amongst multiple roles assigned to the user (MDLE) The first role amongst multiple roles assigned to the user (MDLE) The first role amongst multiple roles assigned to the user (MDLE) The first role amongst multiple roles assigned to the user (MDLE) The first role amongst multiple roles assigned to the user (MDLE) The first role amongst multiple roles assigned to the user (MDLE) The first role amongst multiple roles assigned to the user (MDLE) The first role amongst multiple roles assigned to the user (MDLE) The first role amongst multiple roles assigned to the user (MDLE) The first role amongst multiple roles assigned to the user (MDLE) The first role amongst multiple roles assigned to the user (MDLE) The instrume to send an interim update to the accounting server (MDLE) The first role amongst multiple roles assigned to the user (MDLE) The instrume to send an interim update to the accounting server (MDLE) The instrume to send an interim update to the accounting server (MDLE) The instrume to send an interim update to the accounting server (MDLE) The instrume to send an interim update to the accounting server (MDLE) The instrume to send an interim update to the accounting server (MDLE) The instrume to send an interim update t</role></role></realm></role></realm>                                                                                                    |             | Backup Server (reg     |                                                                                                    |                                                                 |                                                               |                                               | (O) Tools |
| Radius Server:       Name or IP address         Authentication Port:                                                                                                    |             |                        | uired only if Backup server exists)                                                                                                    |                                                                 |                                                               |                                               |           |
| Authentication Port: Shared Secret: Accounting Port: Port used for Radius accounting, if applicable  Radius accounting User-Name: USER>( <realm>)[<role li="" login="" name<="" s="" sep=" Template for reporting user identity to Radius enclosed in angle brackets like this &lt;variables. Click here to view a list of all variables. Examples: &lt;USER&gt;: &lt;USER&gt;: &lt;US&lt;/td&gt;&lt;td&gt;&lt;/td&gt;&lt;td&gt;Radius Server:&lt;/td&gt;&lt;td&gt;Name&lt;/td&gt;&lt;td&gt;or IP address&lt;/td&gt;&lt;td&gt;&lt;/td&gt;&lt;td&gt;&lt;/td&gt;&lt;td&gt;&lt;/td&gt;&lt;/tr&gt;&lt;tr&gt;&lt;td&gt;Shared Secret:         Accounting Port:       Port used for Radius accounting, if applicable         Radius accounting         User-Name:       &lt;ul&gt;       &lt;li&gt;CUSER&gt;(&lt;REALM&gt;)[&lt;ROLE SEP=]&lt;/li&gt;       &lt;li&gt;Template for reporting user identity to Radius server&lt;/li&gt;       &lt;li&gt;The template can contain textual characters as well as variables for substitution. Variables should be enclosed in angle brackets like this &lt;variable&gt;. Click here to view a list of all variables.         Examples:       &lt;ul&gt;       &lt;li&gt;CUSER&gt;&lt;/li&gt;       &lt;li&gt;The user"> <li><role sep="">The list of ","-separated roles assigned to the user</role></li> <li><ul> <li>ROLE SEP=""&gt;Time interval to send an interim update to the accounting server</li> <li>(min: 15 minutes)</li> <li>Custom Radius Authentication Rules</li> <li>If received packet</li> <li>Type</li> <li>Attributes</li> <li>Type</li> <li>Attributes</li> <li><ul> <li>Take action</li> <li></li></ul> <li><ul> <li>Type</li> <li>Attributes</li> <li><ul> <li><ul> <li>Type</li> <li></li></ul> <li><ul> <li>Take action</li> <li><ul> <li>Type</li> <li><ul> <li>Attributes</li> <li><ul> <li><ul> <li>Type</li> <li><ul> <li><ul> <li>Type</li> <li><ul> <li><ul> <li>Type</li> <li><ul> <li><ul> <li><ul> <li><ul> <li><ul> <li>Type</li> <li><ul> <li><ul> <li><ul> <li><ul> <li><ul> <li><ul> <li><ul> <li><ul> <li><ul> <li><ul> <li><ul> <li><ul> <li><ul> <li><ul> <li><ul> <li><ul> <li><ul> <li><ul> <li><ul> <li><ul> <li><ul> <li><ul> <li><ul> <li><ul> <li><u< td=""><td></td><td>Authentication P</td><td>ort:</td><td></td><td></td><td></td><td></td></u<></li></ul></li></ul></li></li></ul></li></ul></li></li></ul></li></role></realm> |             | Authentication P       | ort:                                                                                                    |                                                                 |                                                               |                                               |           |
| Accounting Port:       Port used for Radius accounting, if applicable         Radius accounting       User-Name:       CUSER>( <realm>)[<role sep=")&lt;/td">       Template for reporting user identity to Radius server         The template can contain textual characters as well as variables for substitution. Variables should be enclosed in angle brackets like this <variable>. Click here to view a list of all variables.         Examples:       <user>       The user's login name         <role sep=",">&lt; The user's login name</role></user></variable></role></realm>                                                                                                    |             | Shared Secret:         |                                                                                                    |                                                                 |                                                               |                                               |           |
| Radius accounting         User-Name:       _{USER>( <realm>)[<role <user="" login="" name="" s="" sep="]&lt;/td&gt;       Template for reporting user identity to Radius server         The template can contain textual characters as well as variables for substitution. Variables should be enclosed in angle brackets like this &lt;variable&gt;. Click here to view a list of all variables.         Examples:       &lt;USER&gt; The user">       The user's login name         <reln>       The user's login name         <role>       The first role amongst multiple roles assigned to the user         Interim Update Interval:       minutes         Custom Radius Authentication Rules       New Radius Rule         If received packet       Take action         If received packet       Take action</role></reln></role></realm>                                                                                                    |             | Accounting Port:       | Port u                                                                                                    | sed for Radius a                                                | accounting, if applicable                                     |                                               |           |
| User-Name: USER>( <realm>)(<role li="" login="" name<="" s="" sep=" Template for reporting user identity to Radius server The template can contain textual characters as well as variables for substitution. Variables should be enclosed in angle brackets like this &lt;variables. Click here to view a list of all variables. Examples: &lt;ul&gt; &lt;li&gt;USER&gt;&lt;/li&gt; &lt;li&gt;USER&gt;&lt;/li&gt; &lt;li&gt;USER&gt;&lt;/li&gt; &lt;li&gt;The user"> <li>REALM&gt; The user's login name</li> <li>REALM&gt; The user's sign-in realm</li> <li>ROLE SEP=","&gt;The list of ","-separated roles assigned to the user</li> <li>ROLE SEP=","&gt;Time interval to send an interim update to the accounting server</li> <li>(min: 15 minutes)</li> <li>Custom Radius Authentication Rules <ul> <li>If received packet</li> <li>Type</li> <li>Attributes</li> </ul> </li> </role></realm>                                                                                                    |             | Radius accounting      |                                                                                                    |                                                                 |                                                               |                                               |           |
| The template can contain textual characters as well as variables for substitution. Variables should be enclosed in angle brackets like this <variable>. Click here to view a list of all variables.         Examples:       <user> The user's login name         <realm> The user's sign-in realm       <role sep=",">The list of ","-separated roles assigned to the user         <role sep=",">The first role amongst multiple roles assigned to the user         <role> The first role amongst multiple roles assigned to the user         (min: 15 minutes)         Custom Radius Authentication Rules         If received packet         Type         Attributes</role></role></role></realm></user></variable>                                                                                                    |             | User-Name:             | <user>(<realm>)[<role< td=""><td>E SEP='</td><td>Template for repor<br/>server</td><td>ting user identity to Rad</td><td>dius</td></role<></realm></user> | E SEP='                                                         | Template for repor<br>server                                  | ting user identity to Rad                     | dius      |
| Examples:         USER>       The user's login name <realm>       The user's sign-in realm         <role sep=",">The list of ","-separated roles assigned to the user         <role>       The first role amongst multiple roles assigned to the user         <role>       The first role amongst multiple roles assigned to the user         (min: 15 minutes)       Time interval to send an interim update to the accounting server (min: 15 minutes)         Custom Radius Authentication Rules       New Radius Rule       Delete</role></role></role></realm>                                                                                                    |             |                        | The template can contain text                                                                                                    | tual characters a                                               | s well as variables for su                                    | bstitution. Variables sho                     | ould be   |
| Interim Update Interval:       minutes       Time interval to send an interim update to the accounting server (min: 15 minutes, max: 1440 minutes)         Custom Radius Authentication Rules       New Radius Rule       Delete                                                                                                    |             |                        | <user> The user's id<br/><realm> The user's si<br/><role sep=","> The list of ",<br/><role> The first role</role></role></realm></user>                   | ogin name<br>ign-in realm<br>"-separated role<br>amongst multij | es assigned to the user<br>ple roles assigned to the          | user                                          |           |
| Custom Radius Authentication Rules         If received packet       Take action         Type       Attributes                                                                                                    |             | Interim Update Ir      | nterval: minutes                                                                                                    |                                                                 | Time interval to se<br>accounting server<br>(min: 15 minutes, | nd an interim update to<br>max: 1440 minutes) | o the     |
| New Radius Rule     Delete       If received packet     Take action       Type     Attributes                                                                                                    |             | Custom Radius Auth     | hentication Rules                                                                                                    |                                                                 |                                                               |                                               |           |
| If received packet     Take action       Image: Type     Attributes                                                                                                    |             |                        |                                                                                                    |                                                                 | New Radius Rule                                               | Delete 1                                      | F         |
| Type Attributes                                                                                                    |             | If received            | packet                                                                                                    | Take ad                                                         | ction                                                         |                                               |           |
|                                                                                                    |             | 🖾 Туре                 | Attributes                                                                                                    |                                                                 |                                                               |                                               |           |
|                                                                                                    |             |                        |                                                                                                    |                                                                 |                                                               |                                               |           |

Scroll to bottom and select "New Radius Rule" button as shown below.

Select Radius Attribute "Reply-Message(18)" Select Operand "matches the expression" Set Value to "Enter Your 6 Digit Passcode"

Note this value MUST match the setting in the SecurEnvoy GUI Config setting "SMS Delivery Mode" Prompt:

| Config Radius SecurMail Log V | iewer Users Reporting Help Log Out                     |
|-------------------------------|--------------------------------------------------------|
| Config                        | License Expires 1st Jan 2014                           |
| Licence Upgrade               | SMS Delivery Mode                                      |
| Pin Management                |                                                        |
| Day Code                      | Z Enable Real Time Prorton Enter Your 6 Digit Passcode |
| SMS Delivery                  |                                                        |
| Mobile Number                 | Default (new users have real time set by default)      |
| Direct Password Control       |                                                        |
| Tmp Static Code               |                                                        |
| Account Lockout               |                                                        |
| Passcodes in SMS              |                                                        |
| Email Settings                | Update                                                 |
| GUI Settings                  |                                                        |

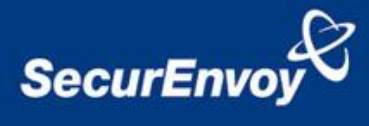

| Press the "ADD" b | outton to | add | this | rule |
|-------------------|-----------|-----|------|------|
|-------------------|-----------|-----|------|------|

Select Show GENERIC LOGIC Page

Press "Save Changes"

Press "Close"

| Root 👻 Go                          | Centr                              | al Manage <del>r</del><br>Root | Help   Guidance   Sign Out    |
|------------------------------------|------------------------------------|--------------------------------|-------------------------------|
| – System                           |                                    |                                |                               |
| Status >                           | Auth Servers > SecurEnvoy >        |                                |                               |
| Configuration +                    | Add Custom Radius Rule             | e                              |                               |
| Network +                          |                                    |                                |                               |
| Clustering +                       |                                    |                                |                               |
| Virtual Systems >>                 | SecurEnvoy Deal Time               |                                |                               |
| IF-MAP Federation →                | Name: SecurEnvoy Real Time         |                                |                               |
| Log/Monitoring >                   |                                    |                                |                               |
| <ul> <li>Authentication</li> </ul> | If received Radius Response Packet |                                |                               |
| Signing In 🔶                       |                                    |                                |                               |
| Endpoint Security >                | Deserves Desket Tursey Access Ch   | allenge =                      |                               |
| Auth. Servers                      | Response Packet Type: Access of    | lallelige +                    |                               |
| - Administrators                   |                                    |                                |                               |
| Admin Realms 🔹 🕨                   | Attribute criteria:                |                                |                               |
| Admin Roles >>                     | Radius Attribute                   | Operand                        | Value                         |
| - Users                            |                                    |                                |                               |
| User Realms →                      | Reply-Message (18)                 | matches the expression -       | Enter Your 6 Digit Passco Add |
| User Roles >>                      |                                    |                                |                               |
| Resource Profiles >                | These Aslas asking                 |                                |                               |
| Resource Policies >                | Then take action                   |                                |                               |
| Junos Pulse >>                     |                                    |                                |                               |
| - Maintenance                      | show New Pin page                  |                                |                               |
| System +                           |                                    |                                |                               |
| Import/Export >                    |                                    |                                |                               |
| Push Config >                      | Show Next Token page               |                                |                               |
| Archiving >                        |                                    |                                |                               |
| Troubleshooting >                  |                                    |                                |                               |
|                                    | Show Generic Login page            |                                |                               |
|                                    |                                    |                                |                               |

Click "Save changes" to submit all configuration parameters

Navigate to "Users", "User Realms" and select the realm configured for SecurEnvoy Populate information for "Servers" (this is the previously setup Radius authentication server)

Additional authentication server is not required.

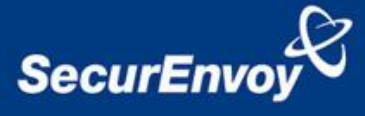

| 🜈 Central Manager - l                       | User Realms - Windows Internet Explorer                                                                                    | × |  |  |  |
|---------------------------------------------|----------------------------------------------------------------------------------------------------|---|--|--|--|
| 🕒 🗸 🖉 🕞 https                               | s://192.168.135.201/dana-admin/realm/policyrealm.cgi?selectRealm=1&rez 🔽 😵 Certificate Error 🛛 🚱 🗙 Google 🔎                |   |  |  |  |
| <u>File E</u> dit <u>V</u> iew F <u>a</u> v | vorites <u>T</u> ools <u>H</u> elp                                                                                         |   |  |  |  |
| Google 8 -                                  | 🔄 Search 🖗 🖉 🐔 🧭 🥙 🌮 🔤 🛪 🗔 🛠 Bookmarks 🔹 💁 Find 🔹 🏰 Check 🔹 🔌 🔩 🐇 Gign In                                                  | • |  |  |  |
| 😪 🎄 🏾 🄏 Central M                           | Manager - User Realms 🍈 🔹 🗟 👻 📴 Page 👻 🎯 Tools 👻                                                                           | » |  |  |  |
| Configuration >                             | Securenvoy                                                                                                    |   |  |  |  |
| Network >                                   |                                                                                                    |   |  |  |  |
| Clustering +                                | General Authentication Policy Role Mapping                                                                                 |   |  |  |  |
| Virtual Systems >                           |                                                                                                    |   |  |  |  |
| - Authentication                            | Name: Securenvoy Label to reference this realm                                                                             |   |  |  |  |
|                                             |                                                                                                    |   |  |  |  |
| Endpoint Security >                         | Description.                                                                                                    |   |  |  |  |
| Auth. Servers                               | *                                                                                                    |   |  |  |  |
| - Administrators                            |                                                                                                    |   |  |  |  |
| Admin Realms →                              |                                                                                                    |   |  |  |  |
| Admin Roles →                               | When editing, start on the Kole Mapping page                                                                               |   |  |  |  |
| - Users                                     |                                                                                                    |   |  |  |  |
| User Realms →                               | Servers                                                                                                    |   |  |  |  |
| User Roles   Resource Profiles              |                                                                                                    |   |  |  |  |
| Resource Policies >                         | Specify the servers to use for authentication and authonization. To create or manage servers, see the <u>servers</u> page. |   |  |  |  |
| - Maintenance                               | Authentication: Securenvoy Specify the server to use for authenticating users.                                             |   |  |  |  |
| System >                                    | Directory/Attribute: Same as above  Specify the server to use for authorization.                                           |   |  |  |  |
| Push Config >                               |                                                                                                    |   |  |  |  |
| Archiving >                                 | Accounting: None Specify the server to use for Radius accounting.                                                          |   |  |  |  |
| Troubleshooting >                           |                                                                                                    |   |  |  |  |
|                                             | Additional authentication server                                                                                           |   |  |  |  |
|                                             | Dynamic policy evaluation                                                                                                  |   |  |  |  |
|                                             | Other Settings                                                                                                    |   |  |  |  |
|                                             |                                                                                                    |   |  |  |  |
|                                             | Authentication Policy: Password restrictions                                                                               |   |  |  |  |
|                                             | Kole Mapping: 1 Rule                                                                                                    |   |  |  |  |
|                                             | Save changes?                                                                                                    | - |  |  |  |
| ,                                           |                                                                                                    | - |  |  |  |

#### Save Changes

#### Appendix B Configuration of SecurEnvoy for Real Time Passcodes

To help facilitate an easy to use environment, SecurEnvoy can be set up to use the existing Windows password as the PIN component. SecurEnvoy supplies the second factor of authentication, which is the dynamic one time passcode (OTP) which is sent to the user's mobile phone.

Launch the SecurEnvoy admin interface, by executing the Local Security Server Administration link on the SecurEnvoy Security Server.

# Click the **"Radius"** Button

Enter IP address and Shared secret for each Juniper® SSL VPN appliance that wishes to use **SecurEnvoy** Two-Factor authentication.

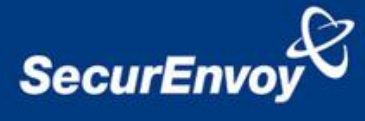

| Config Radius SecurMail Log V                                           | ewer Users Reporting Help Log Out                                                                                                    |
|-------------------------------------------------------------------------|----------------------------------------------------------------------------------------------------|
| Radius                                                                  | OK License Expires 1st Jan 2014                                                                                                    |
| Network Access Server<br>■ <u>127.0.0.1</u><br>■ <u>192.168.135.201</u> | NAS IP Address         192.168.135.201         Format xxx.xxx.xxx.xxx or default for undefined IP's           Shared Secret password         Format xxx.xxx.xxx.xxx         Format xxx.xxx.xxx         Format xxx.xxx         Format xxx.xxx         Format xxx.xxx         < |
|                                                                         | Authenticate Passcode Only (password or pin not required)                                                                                                    |
|                                                                         | Default Domain dev2.com - Only allow this domain                                                                                                    |
|                                                                         | Only allow users that are in the LDAP group Change Group                                                                                                    |
|                                                                         | Leave group blank to authenticate all users                                                                                                    |
|                                                                         | Override customer name in SMS message with Max 20                                                                                                    |
|                                                                         | Leave blank to use default                                                                                                    |
|                                                                         | Pass Back Data To Radius Client in Attribute 25                                                                                                    |
|                                                                         | <ul> <li>No information is passed back</li> <li>Password is passed back</li> </ul>                                                                                                    |
|                                                                         | <ul> <li>LDAP group members are passed back (Return distinguished names )</li> <li>User's Distinguished Name</li> </ul>                                                                                                    |
| Delete Selected                                                         | Update                                                                                                    |

Do  ${\bf NOT}$  click the checkbox "Authenticate Passcode Only"

Click **"Update"** to confirm settings.

Click **"Logout"** when finished. This will log out of the Administrative session.

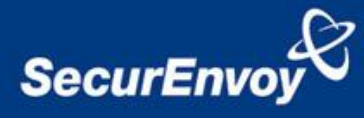

# Appendix C Test iPad Junos Pulse Real Time Codes Logon

On the iPAD, Start Junos Pulse Application

| Sciece connect Dutton |
|-----------------------|
|-----------------------|

| Junos Pulse   |              |  |  |  |
|---------------|--------------|--|--|--|
| Configuration | Juniper SA 👂 |  |  |  |
| Status        | About        |  |  |  |
| XXX           | XXX          |  |  |  |
| Connect       |              |  |  |  |
|               |              |  |  |  |
|               |              |  |  |  |
|               |              |  |  |  |
| No session    | VPN off 🕣    |  |  |  |

User will enter: UserID in the Username box Microsoft AD Domain password in password box

| (• |                      | 14:22              |            | * 859                                    |
|----|----------------------|--------------------|------------|------------------------------------------|
| J  | unos Pulse           | Connec             | i          |                                          |
| C  | Configuratio         | n                  | Juniper SA | >                                        |
| JL |                      |                    |            |                                          |
|    | Welcome<br>Secure    | e to the<br>Access | SSL VPN    |                                          |
|    | Username<br>Password | Sign In            |            | Pli<br>sig<br>to<br>be<br>yo<br>se<br>se |
| *  | No session           |                    | VPN of     | f -Э                                     |

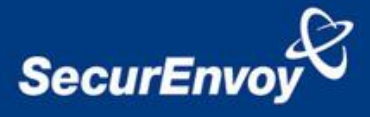

You will be sent a real time passcode to your phone, enter this 6 digit code at the Response: prompt.

Note: the Juniper Generic Login page can be customised to change this pages text and prompt, see Juniper's guide on customising web templates.

| 19.22                                                                                                    | , co -,, <b>e</b> , |
|----------------------------------------------------------------------------------------------------|---------------------|
| Junos Pulse Connect                                                                                           |                     |
| Configuration Juniper SA >                                                                                    |                     |
| JUNIPEC.                                                                                                    |                     |
| Welcome to the                                                                                                |                     |
| Secure Access SSL VPN                                                                                         |                     |
| Challenge / Response                                                                                          |                     |
| Challenge: Enter Your 6 Digit Passcode                                                                        |                     |
| Enter the challenge string above into your token, and<br>then enter the one-time response in the field below. |                     |
| Response:                                                                                                    |                     |
| Sign In Cancel                                                                                                |                     |
| No session VPN off -                                                                                          | 1x                  |

After authentication you should see the following

|          | 13:35        | 5          | * 9 |
|----------|--------------|------------|-----|
|          | Junos        | Pulse      |     |
| Config   | guration     | Juniper SA | >   |
|          |              |            | X   |
| (        |              |            | ×   |
|          | Intranet     |            |     |
|          | Status       | About      |     |
|          |              |            |     |
|          | Discor       | nnect      |     |
| $\times$ | XX           | XX         | X   |
| 矌 equip  | lab\graeside | VPN on     | -9  |